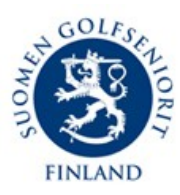

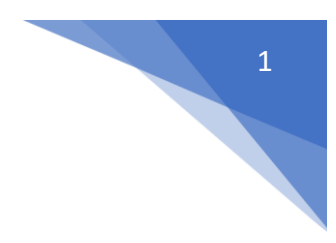

## Ilmoittautumisohje Golfboxissa seniorikilpailuun:

- 1. Mene sivulle <u>www.suomengolfseniorit.fi</u>
- 2. Klikkaa GOLFBOX-KILPAILUKALENTERI painiketta oikealla ylhäällä
- 3. Ao. kilpailun kohdalla on oikeassa reunassa sininen palkki **Ilmoittaudu netissä** klikkaa sitä (palkki on aktiivinen, kun kilpailun ilmoittautuminen on avattu kolme viikkoa ennen kisaa
- 4. Kun tulet ao. kilpailun sivulle, klikkaa sinistä palkkia Ilmoittaudu
- 5. Anna tunnukset:
  - a. Ylempi tunnus; esim. fi-36-3256 (maa, seuratunnus, jäsennumero seurassa) löytyy e-birdie jäsenkortista tai pahvijäsenkortista
  - b. Alempi on asettamasi salasana tai oletusarvona syntymäaikasi lyhennys (esim. 101038 eli pvä, kk, vuosi)
- 6. Jatka
  - a. Valitse sarja, jos ehdottaa
  - b. Lähtöaikatoive, voit valita aikaisen tai myöhäisen lähtöajan ja jos et valitse mitään, lähtöaikasi on automaattisesti aikaisten ja myöhäisten lähtöaikojen välissä
  - c. Kommentit: jos kirjoitat toiveita esim. yhteisistä kulkemisista, niin sovi kaverisi kanssa aina sama lähtöaikatoive
- 7. Jatka näet hinnat kilpailusta
- 8. Jatka kirjaudu ulos
- 9. Tulet kilpailusivulle
  - a. Klikkaa INFO / PELAAJAT näet onko nimesi tullut listalle
  - b. Jos Sinulla sähköposti, niin saat myös ilmoittautumisesta vahvistuksen sinne
  - c. Kun arvonta aikanaan tehdään, saat lähtöajasta sähköpostin ja tekstiviestin
- 10. Kilpailun peruminen tapahtuu samaa reittiä, kuin ilmoittautuminen, kun ilmoittautuminen on avoinna. Sen jälkeen kiertuepäällikölle sähköpostilla.
- 11. Ensimmäistä kertaa ilmoittautuessa, kun Sinulla ei ole sähköpostiosoitetta ja puhelinnumeroa järjestelmässä, mene ilmoittautumisosaan ja siellä oikealla on ANNA SÄHKÖPOSTI OSOITE
  - a. Klikkaa sitä anna sähköpostiosoite
  - b. Anna yllä mainitut tunnukset
  - c. Mene eteenpäin, anna puhelinnumero
  - d. Hyväksy rukseilla sähköpostin ja tekstiviestien lähetys
  - e. Hyväksy